# Életmódfejlesztési Klub Tagsági Díj tájékoztató

# A klubtagsággal járó szolgáltatások, kedvezmények az egyetem érdekkörén kívül bekövetkezett okból változhatnak!

A Debreceni Egyetemen egyedülálló módon került bevezetésre önkéntes, de minden egyetemi polgár (hallgatók, oktatók, dolgozók) számára felajánlott módon az Életmódfejlesztési Klub Tagsági Díj.

A tagsági díj célja, hogy a felsorolt szolgáltatások kedvezményesen, vagy ingyen elérhetők legyenek a tagságot választó egyetemi polgárok számára: fitness terem bérletek, egyetemi sportlétesítmény használata, sportrendezvények és mérkőzésjegyek.

A kedvezmény díja: 5.000 Ft/tanulmányi félév

# A tagsággal az alábbi szolgáltatásokhoz juthatnak hozzá:

- o 10 38 % kedvezmény az UniFit egyes szolgáltatásaiból (<u>www.stadionunifit.hu</u>):
  - fitness bérlet: 21.500 Ft helyett 13.000 Ft/hó,
  - fallabda: 6.500 Ft helyett 4.900 Ft/60 perc,
  - boulder: 14.500 Ft helyett 12.500 Ft/hó.
    - A kedvezmények listája nem teljes, bővebben a <u>www.stadionunifit.hu</u> oldalon tájékozódhatnak!
- Ingyenes részvétel életmódfejlesztő rendezvényeken a SET központban és az UniFitben (<u>www.stadionunifit.hu</u> és <u>www.setcenter.hu</u>).
- 10-20 % kedvezmény a Sportdiagnosztikai Életmód és Terápiás Központ szolgáltatásaiból (www.setcenter.hu).
- Egyetemi sportlétesítmények edző nélküli ingyenes vagy kedvezményes használata előzetes regisztráció, pályafoglalás alapján nyitvatartási időben a szabad kapacitásokra vonatkozóan (részletek: sportsci.unideb.hu oldalon):
  - futópályák (DEAC Sporttelep és a Böszörményi úti Camus területén),
  - teniszpályák,
  - műfüves pályák,
  - sportuszodában délelőtti idősávban úszás lehetőség (hétfőn és csütörtökön 8:00-9:00 között, a Debreceni Sportuszoda szabályzatainak és házirendjének betartásával).
- Ingyenes részvétel a DESOK-ban meghirdetett egyetemi szabadidősport rendezvényeken.
- Kedvezményes bérlet a DEAC mérkőzéseken (bővebben: https://deac.hu/)

# A tagsággal egy félév során akár 90.000 Ft-ot is spórolhat!

# A tagság az UniPass kártyára felírva ad jogosultságot a kedvezmények igénybe vételére.

# A kedvezmény ideje és ára:

5.000 Ft/félév (őszi: szeptember 01-január 31., tavaszi: február 01-június 30.), a nyári időszakra (július 01-augusztus 31.) 2.000 Ft-ért meghosszabbítható a tagság azoknak, akik az előző félévben tagjai voltak az Életmódfejlesztési Klubnak, bérletüket megváltották.

A szolgáltatások portfolióját folyamatosan bővítjük, bővebb tájékoztatást és a felhasználási szabályzatokat a <u>sportsci.unideb.hu/eletmod</u> és a <u>www.facebook.com/unidebsport</u> oldalakon találnak.

# A vásárlást az alábbiakban leírt lépésekben teheti meg:

# 1. lépés:

Az UniPass honlapra (<u>https://unipass.hu/</u>) hálózati azonosítóval és jelszóval belépve (az oldal jobb felső sarkában) a "KEDVEZMÉNY PROGRAMOK" fülre kattintva megjelennek azok a programok, amely(ek)nek Ön már tagja, vagy amely(ek)nek Ön tagja lehet.

**FONTOS!** Ahhoz, hogy a tagdíj befizetéshez kapcsolódó automatikus rendszer üzeneteket biztosan megkapja, kérjük a befizetés megkezdése előtt mindenképpen ellenőrizze le a "SZEMÉLYES ADATAIM" fülön található e-mail címét! Amennyiben eltérést tapasztal, kérjük forduljon az ISZK Ügyfélszolgálatához a <u>helpdesk@it.unideb.hu</u> e-mail címen, vagy a 66333-as melléken.

A tagsági díj befizetéséhez az "Életmódfejlesztési Klub" sorban lévő "Tagdíj befizetése" gombra kattintva kezdeményezheti a tranzakciót.

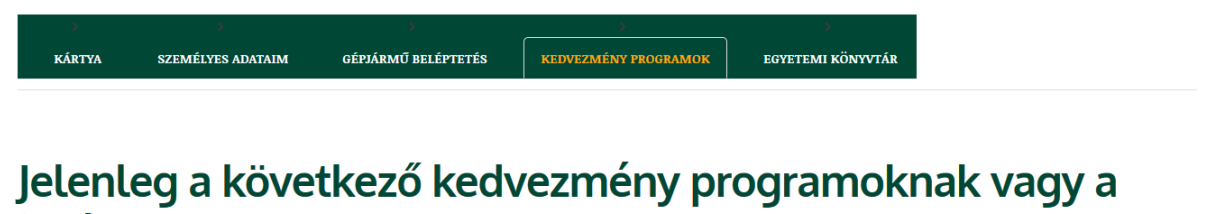

# tagja

| neve                | Szemeszter | Hozzáadva  |
|---------------------|------------|------------|
| LiniPass Kedvezmény |            | 2017-10-21 |

# A következő kedvezmény programoknak lehetsz a tagja

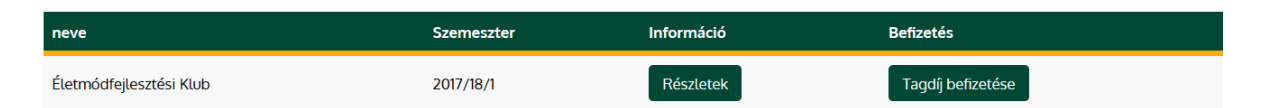

# 2. lépés:

Kérjük adja meg a befizetéshez és számlázáshoz szükséges adatokat, majd kattintson az "Adatok mentése" gombra.

# Kérjük adja meg a Számlázási címét a folytatáshoz.

| Országkód     | Irányítószám   | Város |  |  |  |
|---------------|----------------|-------|--|--|--|
| HU            |                |       |  |  |  |
| Utca hsz.     |                |       |  |  |  |
| Egyetem tér 1 |                |       |  |  |  |
|               | Adatok mentése |       |  |  |  |

#### 3. lépés:

**FONTOS!** Mielőtt tovább lépne, feltétlenül olvassa el a banki befizetésről szóló tájékoztatót! Ezt követően kattintson az "Elindítom a(z) 5 000 Ft befizetését" gombra.

 MELYEK A TRANZAKCIÓ LÉPÉSEI?

 1. A "Fizetés" gombra kattintva Ön átkerül a SimplePay fizetési oldalára, ahol a bank kártya adatai megadásával elindítja a tranzakciót.

 2. A kártyaadatok megadását követően kérjük, ellenörizze az adatok helyességét.

 3. A tranzakció feldolgozása elindul a banki feldolgozó rendszerekben.

 4. A fizetés eredményéröl On e-mail útján is értesítést kap, valamint visszairányítjuk a szolgáltató oldalára.

 ELFOGADOTT KÁRTYATÍPUSOK

 Índeserőe

 Índeserőe

 Índeserőe

 Índeserőe

 Índeserőe

 Índeserőe

 Índeserőe

 Índeserőe

 Índeserőe

 Índeserőe

 Índeserőe

 Índeserőe

 Índeserőe

 Índeserőe

 Índeserőe

 Índeserőe

 Índeserőe

 Índeserőe

 Índeserőe

 Índeserőe

 Índeserőe

 Índeserőe

 Índeserőe

 Índeserőe

 Índeserőe

 Índeserőe

 Índeserőe

 Índeserőe

 Índeserőe

 Índeserőe

 Índeserőe

#### 4. lépés:

A program átirányítja Önt az OTP SimplePay rendszerébe, ahol bankkártyájának adatait biztonságosan megadhatja.

| by <b>Simple pay</b><br>by <b>Cotp</b> Mobil                                                                                                    |  |
|----------------------------------------------------------------------------------------------------|--|
| Image: Stand Kereeskered of OLGALIAR   O'SSZESEN: 5 000 HUF     Image: Stand Kereeskered of OLGALIAR     Image: Stand Kereeskered of OLGALIAR     Image: Stand Kereesker |  |

# 5. lépés:

A sikeres befizetést követően a SimplePay rendszer visszairányítja Önt az UniPass honlapra, ahol az Életmódfejlesztési Klub tagsággal járó szolgáltatásokról és a tranzakció adatairól tájékozódhat.

Amennyiben az UniPass logóra kattint, visszatérhet a saját profiljába. A "Kedvezmény programok" fülön ellenőrizheti az Életmódfejlesztési Klub tagságának érvényességét.

A díjbefizetéssel kapcsolatban a tranzakció végén az e-mail fiókjába belépve 3 visszaigazoló emailt fog találni:

- 1. Befizetés igazolás az OTP SimplePay rendszertől.
- 2. Az elkészült számla a Számláz.hu oldaltól.
- 3. Tagsági értesítő az UniPass Kártyamenedzsment Központtól.

# Gratulálunk!

Ön tagja lett az Életmódfejlesztési Klubnak!

A tagsággal az alábbi szolgáltatásokhoz juthat hozzá: